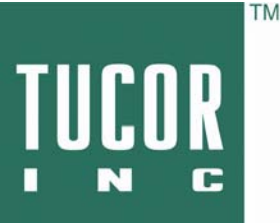

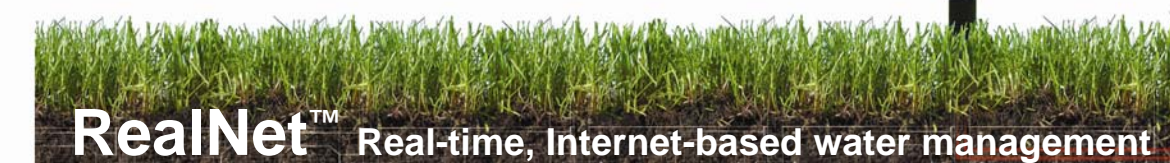

**Smart Irrigation** From the Ground Up

# **Tucor RealNet Data Access**

(800) 272-7472 www.tucor.com

You can remotely manage your Tucor RKD and RKS controllers from just about any computer that has a web browser. Whether you're at a friend's house, in a library, or sitting in your truck with a laptop, monitoring the controllers you're responsible for becomes a simple task. You can turn valves on, change programs, verify flow rates, view alarms... it's like standing in front of the controller from a hundred miles away. All in real-time.

Access to your controller is through the internet. The RKD and RKS may be managed by accessing our server-based web application, "Cycle Manager", using any existing java-based<sup>1</sup> web browser, such as Internet Explorer or Firefox, on any computer platform, such as Windows, Mac, and Linux.

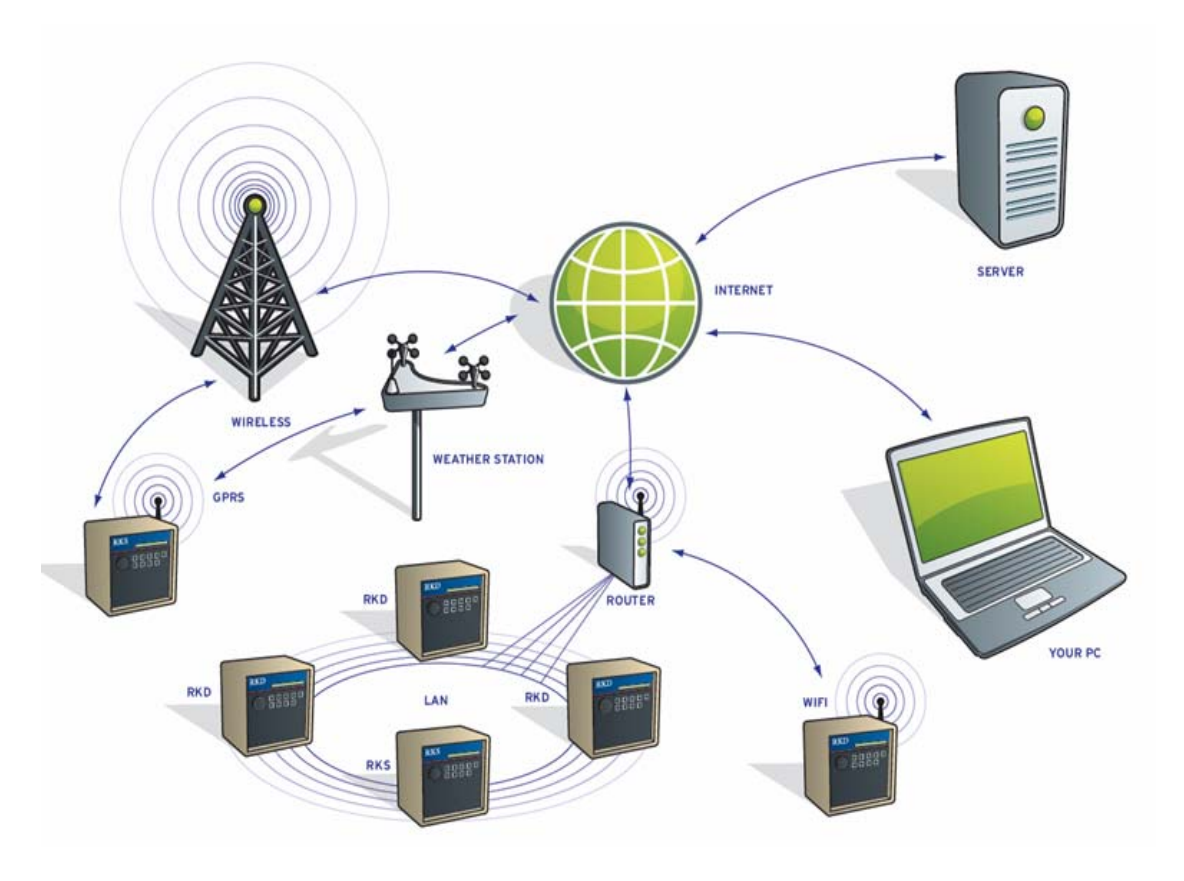

<sup>&</sup>lt;sup>1</sup> Java is a free, secure, widely-used scripting language supported by Sun Microsystems.

## **Connection Options**

Tucor's server must connect to the RKD/RKS over the internet. That connection *at the controller* may be made in one of two ways:

- Your own LAN (wired or WIFI) [Local Service Provider]
- AT&T's existing national cellular GPRS network [Global Service Provider]

The actual hardware used consists of any combination of four possibilities:

### Using Your Local Service Provider

#### 1. LAN

Use the Tucor LAN-100 serial-to-Ethernet device server. The input connects to your network with a CAT-5 cable, the output connects to the controller.

### 2. Wireless LAN

Use the Tucor WLAN-100 wireless 802.11b/g serial-to-Ethernet device server. This plugs into the controller and connects wirelessly to your network (like your laptop at Starbucks).

### 3. Wireless Network Mesh Radio

Access multiple Tucor RKD/RKS controllers wirelessly by creating your own wireless Ethernet or RF infrastructure with a WNR, using the Tucor WNR-100 wireless mesh radios. Then connect the WNR to your Internet portal (like an ISP) to access the devices from Cycle Manager.

Note that LAN, WIFI, and WNR require accessing and configuring your own network and router. A static external IP address is also required. If this is not suitable due to ISP or IT security restrictions, the WIN-100 is an alternative.

Using Tucor's Global Service Provider (AT&T)

### 4. **WIN**

The WIN-100 uses a wireless cellular network connection to AT&T's internet backbone. No local area network is necessary. It is easily installed, configuration is minimal, and AT&T's cell coverage is widespread.

## General plan pricing

Connecting with your existing LAN network (LAN, WLAN, WNR) uses your current broadband internet connection, so usually you won't have additional internet access costs. The GPRS (WIN-100) relies on cellular network data, so there will be access costs. With both the LAN and GPRS there will be a one-time account activation fee, along with a yearly server access fee. Fees are determined by your local Tucor distributor.

## Software

The Tucor Cycle Manager is a web application designed to support Tucor's "Total Cycle Management" concept of irrigation scheduling. Total Cycle Management integrates Tucor controllers with ET devices and Soil Moisture Sensors, all accessible with our RealNet service, ensuring timely access to accurate irrigation.

With Cycle Manager you'll have remote access to

- Programs (10 available)
- Individual Stations (up to 100)
- Sensor setup (Rain, etc.)
- Flow rates and alarms (when using a flow sensor)
- ET data (when using a suitable ET input)
- Monitoring data

Most importantly, the controller's data is stored on the server ("web"), so should some catastrophe or unwanted changes occur, you can easily return to the controller's original system state. Printouts of the system can provide you with hard-copy data. Extensive monitoring information confirms water savings and usage to the pertinent authorities. Alarms can be sent by email, notifying you of undesirable situations, which can be verified on-line and often resolved through RealNet, without anyone even having to visit the site.

The following screen shots give a brief overview of the power and flexibility of RealNet and Total Cycle Manager.

Going to Tucor's Cycle Manager web page prompts you for a logon and password.

| TUÇOR | Cycle Manager |  |
|-------|---------------|--|
|       |               |  |
|       |               |  |
|       | User Name:    |  |
|       | Password:     |  |
|       | Login         |  |

After logon, a list is shown of the controllers registered to your logon name.

|                    |      |        | Select device |
|--------------------|------|--------|---------------|
| Site               | Туре | Number | Address       |
| 156 : Area A       | RKD  | 001    | 166.131       |
| 157 : Area B       | RKD  | 001    | 166.131       |
| 158 : Area C       | RKD  | 001    | 166.131       |
| 159 : Area G       | RKD  | 001    | 166.131       |
| 184 : Area G North | RKD  | 001    | 166.131       |
| 185 : Area G South | RKD  | 001    | 166.131       |

Choosing one of those devices brings you to the **Dashboard**, the top-level menu for managing your controller. At this point you can see

- 1. The connection and synchronization status. You'll immediately be aware if any changes have been made on either the controller or web. You can revert or accept them.
- 2. The current system Mode. Clicking on the Mode allows you to change it.<sup>2</sup>
- 3. List of any running Programs and Stations, with the option to pause or turn them off.
- 4. Option to manually start Programs and Stations.
- 5. Status of Alarms.
- 6. Status of flow, ET, Line condition, etc.
- 7. Sync button, time of day, Print button, Revert and Save data options.

| Rober      |               | Cycle Manager                                        | 1<br>Connected<br>Synchronized     |                                                                                                    | AUTO<br>PROGRAM<br>SETUP/TEST<br>ADVANCED |
|------------|---------------|------------------------------------------------------|------------------------------------|----------------------------------------------------------------------------------------------------|-------------------------------------------|
|            | DASHBOARD     | Id Running St<br>109 Program 6                       | ations WB/ET                       | S Duration                                                                                                    | Remaining Optio<br>11:35:59               |
|            | PROGRAMS      | 110 + Station 15                                     | 3                                  | A                                                                                                    | 11:35:59                                  |
| $\bigcirc$ | STATIONS      |                                                      |                                    |                                                                                                    |                                           |
| 0          | SENSORS       |                                                      |                                    | The second second second second second second second second second second second second second second second se |                                           |
|            | FLOWS         | 0 Stations<br>1 Programs<br>2 Rain Shutdown          | Select Stations<br>Select Programs |                                                                                                    |                                           |
|            | INTELLISET    | ld ALARMS<br>0 Rain                                  | Star                               | t Time                                                                                                    | End Time                                  |
|            | MONITORING    | 1 Alarm sensor 5<br>2 ET sensor 5<br>3 Short circuit |                                    |                                                                                                    |                                           |
| I          | INFORMATION   | 4 High Flow<br>5 Master Pump Failure                 |                                    |                                                                                                    |                                           |
| 0          | MISCELLANEOUS | GPM Sys. Cap. Expected                               | a Actual Rain L<br>D 0 ÷           | 0.00 0.00                                                                                                    | Houriy Rain ETC<br>0.00 0.00 1            |
|            | SETTINGS      | Voltage/Current                                      | 0.00 V 6                           | 0 mA                                                                                                    | • •                                       |
|            | DIRECTORY     |                                                      | Time left: 11:44                   | <u> </u>                                                                                                    | 24:13 AM                                  |

RealNet Dashboard (Main Screen)

<sup>&</sup>lt;sup>2</sup> Supported in current "round knob" style of controllers.

#### Programs shows you

- 1. Tabs for up to ten individual Programs. Program 4 shown here.
- 2. Select status of Program.
- 3. Set water budget percent, or adjust run length via ET input.
- 4. Water days, 14 day or Odd/Even scheduling.
- 5. Start times, up to 12 unique, with cycling.
- 6. Booster pump assignment.
- 7. Stations running within the Program and duration of each in hh:mm:ss. Note that the Stations can run in durations of seconds.

| <b>D</b> | ASHBOARD    | 1 | Pgm #1 F               | 9gm # | 2 Pgm #3   | Pgm    | #4 Pgm #  | 5 Pgm #6               | Pgm #7     | Pgm #8       | Pgm #9 Pgm #1       | 0          |          |
|----------|-------------|---|------------------------|-------|------------|--------|-----------|------------------------|------------|--------------|---------------------|------------|----------|
| -        |             | 2 | ACTIVE/PAS             | SIVE  | Act        | ive    | O Pass    | ive                    |            |              |                     |            |          |
| PF       | ROGRAMS     | 3 | WATER BUD              | GET   |            | 100 %  |           |                        | <b>₽</b> E | T ET Calibra | ation can be set on | the ET tab | <u>+</u> |
|          |             | 1 | Water Days             | done  | O Od       | ld     | O Even    | 14 D                   | ays        | Sunday       | Mandar              | Tuesday    |          |
| ST       | TATIONS     | T | Wednes                 | day   | ✓ Thursday | y D    | Friday    | Saturda                | y<br>y     | Sunday       | Monday<br>Monday    | Tuesday    |          |
| (i) SE   | ENSORS      |   | Start Times            |       | 🔡 Start    | Cycles | 🔡 End     | RUN TI                 | MES        | Run Time     | N                   | ote        |          |
| •        |             | 5 | Start #1<br>Start #2   | @     | 4:30 AM 🍾  | 2      | 8:31 AM   | Station 1<br>Station 2 |            |              | 7                   |            |          |
| FL       | LOWS        |   | Start #3<br>Start #4   | @     |            |        |           | Station 3<br>Station 4 |            | 00:05:00     | (1997)<br>          |            |          |
|          |             |   | Start #5               | @     |            |        |           | Station 5              |            | 00:05:00     |                     |            |          |
| IN See   | NTELLISET   |   | Start #7               | @     |            |        |           | Station 7              |            | 00.05.00     |                     |            |          |
| М        | ONITORING   |   | Start #9               | 0     |            |        |           | Station 9              |            | 00:05:00     |                     |            |          |
| -        |             |   | Start #10<br>Start #11 | a     | Po         | alNot  | Connor    | station 10             |            | ,            |                     |            | -        |
| I IN     | NFORMATION  |   | Start #12              |       | Re         | anvel  | Connec    |                        | erview     | /            |                     |            |          |
|          | ISCELLANEOU | 6 | Booster                |       | None       |        | O Booster | 1 O Boo                | ster 2     |              |                     |            |          |

Program Display

#### Stations shows you

- 1. Station name and sequence. Stations can be sequenced in any order.
- 2. Expected flows.
- 3. Status pass/fail.
- 4. Description field for helpful information.

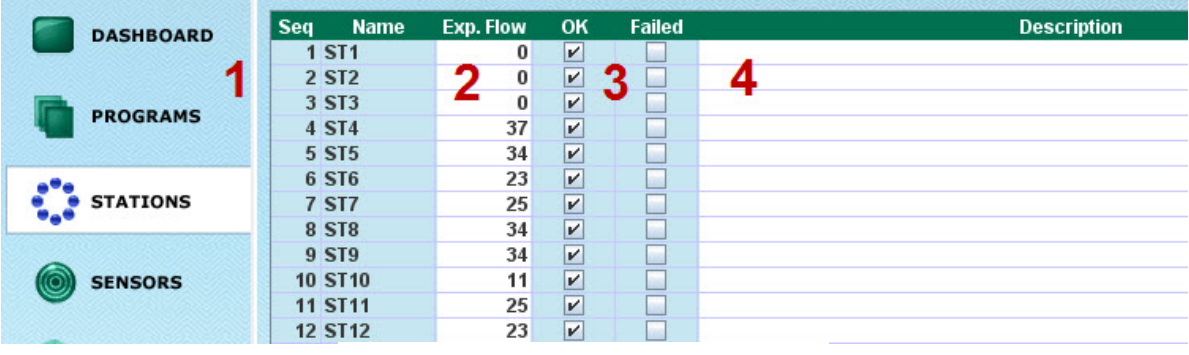

Stations Display

#### Sensors allows you to set up

- 1. Rain.
- 2. ET.
- 3. Alarm.
- 4. Flow.

|   | DASHBOARD    |              | Rain                 |               |                          |          |          |
|---|--------------|--------------|----------------------|---------------|--------------------------|----------|----------|
|   | 4            | 🔘 Rain       | Disabled             |               |                          |          | ▲        |
|   |              | O Rain       | Rain Contact (N/O)   |               |                          |          |          |
|   |              | O Rain       | Rain Contact (N/C)   |               |                          |          |          |
| - | PROGRAMS     | Rain         | Rain Device (Pulses) | Ratio can b   | e set using the Intellis | ET tab.  | -        |
|   | STATIONS     |              |                      |               |                          |          |          |
|   | 2            |              | ET                   |               |                          |          |          |
|   | <b></b>      | ○ ET         | Disabled             |               |                          |          | <b>A</b> |
| 6 |              | ⊖ ET         | ET enabled (N/O)     |               |                          |          |          |
|   | SENSORS      | ⊖ ET         | ET enabled (N/C)     |               |                          |          |          |
|   |              | • ET         | ET device (Pulses)   | Calibration   | is set on the IntellisET | tab.     | -        |
|   | FLOWS        |              |                      |               |                          |          |          |
|   | •            |              | Alarm/Flow           |               |                          |          |          |
|   | INTELLICET J | O Alarm/Flow | Disabled             |               |                          |          | ▲        |
|   | INTELLISET   | O Alarm/Flow | Alarm (N/O)          |               |                          |          |          |
|   |              | O Alarm/Flow | Alarm (N/C)          |               |                          |          |          |
|   | MONITORING   | Alarm/Flow   | Flow (Pulses)        | Set Details   | Below                    |          |          |
| _ | 4            |              | Flo                  | w Sensor Type | Adjust (%)               | K-Factor | Offset   |
| I | INFORMATION  | Flow Setup   | FS-200               | V             | 0                        | 2.843    | 0.144    |
|   |              |              |                      |               |                          |          |          |

Sensors Display

Flows allows you set FlowGuard limits and actions.

| Id         Flow Settings         Threshold         TEXT:         Reaction           1 High Flow         75 GPM         2         2         2         2         3         3         3         3         3         3         3         3         3         3         3         3         3         3         3         3         3         3         3         3         3         3         3         3         3         3         3         3         3         3         3         3         3         3         3         3         3         3         3         3         3         3         3         3         3         3         3         3         3         3         3         3         3         3         3         3         3         3         3         3         3         3         3         3         3         3         3         3         3         3         3         3         3         3         3         3         3         3         3         3         3         3         3         3         3         3         3         3         3         3         3         3 | SENSORS     |                                             |           |       |          |           |   |
|----------------------------------------------------------------------------------------------------|-------------|---------------------------------------------|-----------|-------|----------|-----------|---|
| FLOWS         1 High Flow         75 GPM           2 Flow Deviation         0 %           3 Unscheduled Flow         17 GPM                                                                                                    |             | Id Flow Settings                            | Threshold | TEXT: | Reaction |           |   |
| 2 Flow Deviation 0 % 3 Unscheduled Flow 17 GPM                                                                                                    | ELOWS       | 1 High Flow                                 | 75        | GPM   |          |           |   |
| 3 Unscheduled Flow 17 GPM                                                                                                    | FLOWS       | 2 Flow Deviation                            | 0         | %     |          |           |   |
|                                                                                                    |             | 3 Unscheduled Flow                          | 17        | GPM   |          |           |   |
| 4 Master Pump Failure 0 GPM • Programs • Pump/MV                                                                                                    | THTELLICET  | 4 Master Pump Failure                       | 0         | GPM   | Programs | O Pump/MV | - |
| Reaction Delay in Minutes (for 1 - 3 above) 3                                                                                                    | in telliset | Reaction Delay in Minutes (for 1 - 3 above) | 3         |       |          |           | 1 |

Flow Guard Display

Intelliset allows you to see and adjust:

- 1. Historic ET (by month).
- 2. Various ET parameters.
- 3. Source of ET (local, remote, historic).
- 4. ET input settings.
- 5. Current ET balance per Program.

|             | Historic for Month    | Daily ET | 4        | ET Device Setup    | Va            | lue  |
|-------------|-----------------------|----------|----------|--------------------|---------------|------|
| L           | January               | 0.05     | <b>–</b> | Rain - Inch/Pulse  |               | 0.01 |
| PROGRAMS    | February              | 0.07     |          | ET - Inch/Pulse    |               | 0.01 |
|             | March                 | 0.11     |          |                    |               |      |
|             | April                 | 0.16     |          |                    |               |      |
| STATIONS    | May                   | 0.16     |          |                    |               |      |
| •           | June                  | 0.17     |          |                    |               |      |
|             | July                  | 0.17     |          | Current ET Palance | for Drogr     | ame  |
| SENSORS     | August                | 0.17     | 5        | Current Er Balance | TO Progra     | 1115 |
|             | September             | 0.13     |          |                    |               |      |
|             | October               | 0.11     |          | # Name             | Curr.         | New  |
| ELOWS       | November              | 0.07     |          | 1 Program 1        | 0.09          | 0.00 |
| FLOWS       | December              | 0.06 🔽   |          | 2 Program 2        | 0.09          | 0.00 |
|             |                       |          |          | 3 Program 3        | 0.09          | 0.00 |
| THITFULTOFT | ET Parameter          | Value    |          | 4 Program 4        | 0.18          | 0.00 |
| INTELLISET  | A Minimum ET Limit    | 0.10     |          | 5 Program 5        | 0.18          | 0.00 |
|             | Maximum ET Limit      | 0.35     |          | 6 Program 6        | WB            | 0.00 |
| HONTTOPING  | Max. Hourly Rain      | 0.10     |          | 7 Program 7        | 0.00          | 0.00 |
| MONITORING  | Rate of Rain          | 0.10     |          | 8 Program 8        | WB            | 0.00 |
|             | Soil Holding Capacity | 0.80     |          | 9 Program 9        | 0.27          | 0.00 |
| TNEOPMATION | ET Base               | 0.14 💌   |          | 10 Program 10      | 0.27          | 0.00 |
| INFORMATION |                       |          |          |                    | //ANN/ANN/ANN |      |

Intelliset Display

**Monitoring** shows you more data than we have room to show you here. The screen shot is the Raw information tab, All data. But data is available for

- 1. Water: hourly, daily, monthly.
- 2. Intelliset (ET): hourly, daily, monthly.
- 3. Programs: Overview, Details.
- 4. Errors.
- 5. Raw: Operation, Misting, Water Usage, Alarms, Intelliset (ET), and All.

| DASHBOARD     | Raw info     | mation    | Progra         | m Overv | /iew    |          | Program D | )etails   | E          | rror and statu | s event |   |
|---------------|--------------|-----------|----------------|---------|---------|----------|-----------|-----------|------------|----------------|---------|---|
|               | Operation    | Misting   | Water usage A  | larms   | Intelli | Set Misc | ellaneous | All       |            |                |         |   |
| PROGRAMS      | Date<br>Time | 1         | Event type     | Prg     | ST      | Action   | Status    | Operation | Mode       | Old<br>mode    | Cycle   | ¢ |
| -             | 11/2/09 6    | :36:00 PM | Program        |         |         | Stop     | OK        | Auto      | Auto       |                | 1       |   |
| STATIONS      | 11/2/09 6    | :36:00 PM | Station        |         | 36      | Stop     | OK        | Auto      | Auto       |                |         |   |
|               | 11/2/09 7    | :00:00 PM | Water hour     |         |         |          |           |           |            |                |         |   |
|               | 11/2/09 7    | :00:00 PM | Rain count     |         |         |          |           |           |            |                |         |   |
| SENSORS       | 11/2/09 7    | :40:43 PM | Program change |         |         |          |           |           |            |                |         |   |
| SENSORS       | 11/2/09 7    | :43:21 PM | Program change |         |         |          |           |           |            |                |         |   |
|               | 11/2/09 7    | :47:19 PM | Clock set      |         |         |          |           |           |            |                |         |   |
|               | 11/2/09 7    | :47:23 PM | Mode change    |         |         |          |           |           | Program    | Setup/test     |         |   |
| FLOWS         | 11/2/09 7    | :47:25 PM | Mode change    |         |         |          |           |           | Auto       | Program        |         |   |
|               | 11/2/09 7    | :47:34 PM | Install status |         |         |          |           |           |            |                |         |   |
|               | 11/2/09 8    | :00:00 PM | Water hour     |         |         |          |           |           |            |                |         |   |
|               | 11/2/09 8    | :00:00 PM | Rain count     |         |         |          |           |           |            |                |         |   |
|               | 11/2/09 8    | :00:00 PM | Water hour     |         |         |          |           |           |            |                |         |   |
| MONITOPING    | 11/2/09 8    | :00:00 PM | Program        |         |         | Stop     | OK        | Auto      | Auto       |                | 1       |   |
| MONITORING    | 11/2/09 8    | :00:00 PM | Station        |         | 15      | Stop     | OK        | Auto      | Auto       |                |         |   |
|               | 11/2/09 8    | :00:00 PM | Rain count     |         |         |          |           |           |            |                |         |   |
| INFORMATION   | 11/2/09 8    | :39:57 PM | Mode change    |         |         |          |           |           | Program    | Auto           |         |   |
|               | 11/2/09 8    | :40:01 PM | Mode change    |         |         |          |           |           | Setup/test | Program        |         |   |
|               | 11/2/09 8    | :40:16 PM | Mode change    |         |         |          |           |           | Advanced   | Setup/test     |         |   |
| MISCELLANEOUS | 11/2/09 8    | :40:17 PM | Mode change    |         |         |          |           |           | Setup/test | Advanced       |         |   |
| SETTINGS      | 11/2/09 9    | :00:00 PM | Water hour     |         |         |          |           |           |            |                |         |   |
|               | 44/2/00.0    |           | Dain annut     |         |         |          |           |           |            |                |         | Ļ |

Monitoring Display

Information and Miscellaneous display incidental system information.

**Directory** returns you to the web page showing all of your controllers so that you may conveniently switch to a different controller.

**Synchronization**: If the web data does not match the controller data a "Not synchronized" message is displayed. This will occur when you make changes via the web, or if someone has previously made changes to the controller.

Boxes are checked for those areas that have the newer data. You may either use that data or check the other side to revert to the old data. Clicking Sync will send the data to the selected side, web or controller.

| Cycle Manage         | р <b>г</b> ,         |   | Connected<br>NOT Synchronized | d                  |
|----------------------|----------------------|---|-------------------------------|--------------------|
| d Section            | Web                  | w | Controller                    | Last Sync.         |
| 11 Stations          | 10/6/09 9:51:00 AM 🖌 |   | 6/12/09 2:50:01 PM            | 10/6/09 9:51:00 AN |
| 12 Station Sequence  | 10/6/09 9:51:00 AM   |   | 6/12/09 1:49:03 PM            | 10/6/09 9:51:00 AN |
| 13 Power             | 10/6/09 9:51:01 AM   |   | 6/12/09 1:49:07 PM            | 10/6/09 9:51:01 AM |
| 14 Sensors           | 10/6/09 9:51:03 AM   |   | 9/12/09 8:35:01 AM            | 10/6/09 9:51:03 A  |
| 15 ET                | 10/6/09 9:51:04 AM   |   | 9/15/09 2:09:08 PM            | 10/6/09 9:51:04 A  |
| 16 Flow              | 10/6/09 9:51:07 AM   |   | 6/12/09 1:53:41 PM            | 10/6/09 9:51:07 AM |
| 17 System Parameters | 10/6/09 9:52:37 AM   |   | 10/6/09 9:54:54 AM            | 10/6/09 9:54:59 AM |
| 01 Program #1        | 10/6/09 9:51:12 AM   |   | 9/28/09 1:26:07 PM            | 10/6/09 9:51:12 AI |
| 02 Program #2        | 10/6/09 9:51:15 AM   |   | 9/28/09 1:26:11 PM            | 10/6/09 9:51:15 AI |
| 103 Program #3       | 10/6/09 9:51:17 AM   |   | 6/12/09 1:49:31 PM            | 10/6/09 9:51:17 AI |
| 104 Program #4       | 10/6/09 9:51:20 AM 🔽 |   | 6/12/09 1:49:37 PM            | 10/6/09 9:51:20 A  |
| 105 Program #5       | 10/6/09 9:51:25 AM   |   | 6/12/09 1:49:42 PM            | 10/6/09 9:51:25 A  |
| 106 Program #6       | 10/6/09 9:51:28 AM   |   | 6/12/09 1:49:47 PM            | 10/6/09 9:51:28 AI |
| 107 Program #7       | 10/6/09 9:51:32 AM   |   | 6/12/09 1:49:52 PM            | 10/6/09 9:51:32 AI |
| 108 Program #8       | 11/4/09 1:55:23 PM   |   | 6/12/09 1:49:58 PM            | 10/6/09 9:51:35 AI |
| 109 Program #9       | 10/6/09 9:51:38 AM   |   | 6/12/09 1:50:03 PM            | 10/6/09 9:51:38 AI |
|                      |                      |   |                               |                    |

Sync Overview

This is a brief overview showing the power and flexibility of Tucor's Cycle Manager RealNet service. Contact your Tucor distributor or Tucor for further information and pricing.